ILLINOIS SUPREME COURT COMMISSION ON ACCESS TO JUSTICE

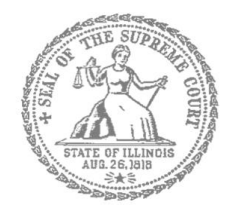

## Civil Appeals – Self-Represented Litigants

### How to E-File in Odyssey (Kiosk Mode) Step 8: Add Service Contacts

**E-filing Steps** 

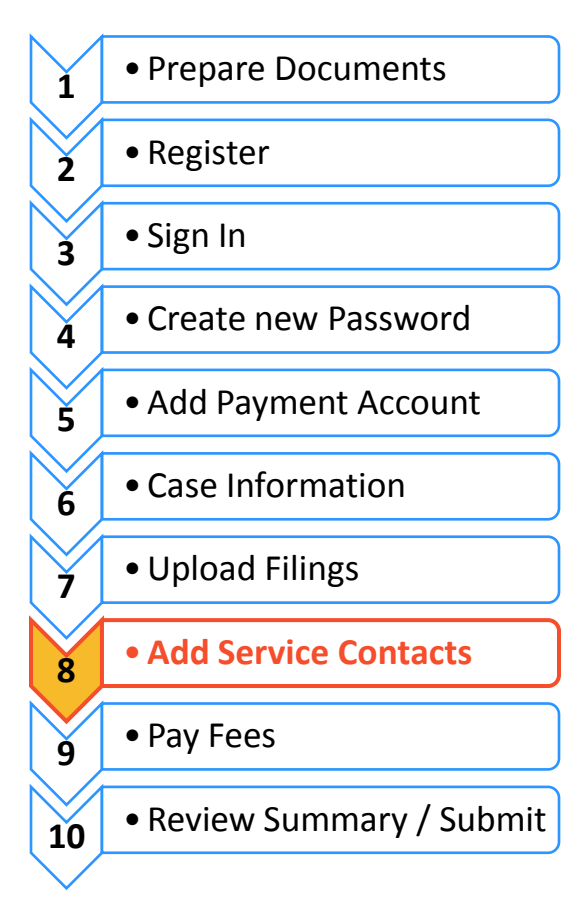

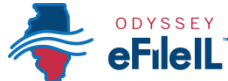

# Add Service Contacts to Send and Receive Records Electronically

To send and receive records in Odyssey, you must add names and contact information for all parties in your case. If you want to electronically receive records relating to your case in Odyssey, you must add yourself as a service contact. Add all individuals, businesses, and other entities in the **Service Contacts** tab.

|           | FILINGS BOOKMARKS TEM | PLATES SERVICE CONTACTS |  |
|-----------|-----------------------|-------------------------|--|
|           | Name                  | Email                   |  |
| Click on  |                       |                         |  |
| Service   |                       |                         |  |
| Contacts  |                       |                         |  |
| and click |                       |                         |  |
| Add New   |                       |                         |  |

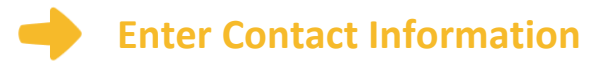

- 1. After you click **Add New** a box will pop up where you will enter the name, email address, and mailing
- address for <u>yourself</u> and for <u>every</u> <u>party</u> you wish to send documents to electronically (through Odyssey).
- Under Firm Name it will default to individual (if you or the other party does <u>not</u> have a lawyer, this should remain as individual). If a person or business is represented by a lawyer, you will enter the law firm's name here.
- 3. Click Save Contact.
- Repeat these steps to add all individuals/firms/businesses that are associated with your case.

| Last Name*       |
|------------------|
|                  |
| py (i) Firm Name |
| Individual       |
|                  |
|                  |
|                  |
|                  |
|                  |
|                  |
|                  |
|                  |
|                  |

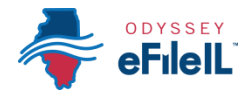

#### Add a Service Contact to a Case

Service contacts are **not** automatically added to your case. You must add each service contact to your case, including yourself, in order for you or another person to receive records from the court through Odyssey.

| Filings                                                      | All Statuses                                   | All Locations    | From m/d/yyyy is To m/d/yyyy | 15 Case or Envelope | Filter Export ? |
|--------------------------------------------------------------|------------------------------------------------|------------------|------------------------------|---------------------|-----------------|
| raft <b># 2833780</b>                                        |                                                |                  |                              |                     | X # E >         |
| )raft # 2833780 started 11/8/201                             | 8 at 11:14 AM by Kathryn Hensle                | ey .             |                              |                     |                 |
|                                                              |                                                |                  |                              |                     |                 |
| roff # 2806494                                               |                                                |                  |                              |                     |                 |
| raft # 2806191                                               | 8 at 1:50 PM by Kathryn Hensley                | ,                |                              |                     | X 25 🕨          |
| raft # 2806191                                               | 8 at 1:50 PM by Kathryn Hensley<br>Filing Code | ,<br>Filing Type | Filing Description           | Reference Number    | ★ 2 6 ►         |
| raft # 2806191<br>)raft # 2806191 started 11/6/201<br>)tatus | 8 at 1:50 PM by Kathryn Hensley<br>Filing Code | ,<br>Filing Type | Filing Description           | Reference Number    | ×               |

- 1. Click on the Filings tab under the menu bar.
- All of your cases will appear. Next to the case will be four blue boxes. Select the 2<sup>nd</sup> blue box (with people in the icon) to add a service contact to a specific case.
- A pop-up box will appear. To add your service contact, click on Add From Master List and Save.
- Another pop-up box will appear. Click on the party or parties you wish to add to this case. Click Add. The party will then appear under the Case Service Contacts box. Click Save.

| Select a Party to a | dd Service Contacts  |              |  |
|---------------------|----------------------|--------------|--|
| Other Service Co    | ntacts               |              |  |
|                     |                      |              |  |
| d From Master List  | Add From Public List | Show History |  |
|                     |                      |              |  |
|                     |                      |              |  |
|                     |                      |              |  |

- 5. If you selected the wrong person, you can remove that person by selecting **Remove**.
- That person is now added to the service contacts for your case. Repeat these steps to add further names.

| Add Service Contact fro | om Master List              |   |          |           |               | 23   |
|-------------------------|-----------------------------|---|----------|-----------|---------------|------|
| Firm Service Co         | ntacts                      |   |          | Case Serv | vice Contacts |      |
| Name                    | Email                       |   |          | Name      | Email         |      |
| Jane Doe                | example@gmail.com           | 9 |          |           |               |      |
| Kathryn Hensley         | khensley@illinoiscourts.gov | d |          |           |               |      |
|                         |                             |   |          |           |               |      |
|                         |                             |   | Add >    |           |               |      |
|                         |                             |   | < Remove |           |               |      |
|                         |                             |   |          |           |               |      |
|                         |                             |   |          |           |               |      |
|                         |                             |   |          |           |               |      |
|                         |                             |   |          |           |               |      |
|                         |                             |   |          |           |               | Save |

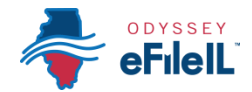

#### Check to see what Service Contacts are associated with your case.

- 1. Once you have added Service Contacts, you may wish to manage or check that the list of names under the Service Contacts for your case is accurate.
- 2. Go to the **Filings** tab and **Select the 2<sup>nd</sup> blue box** (with people in the icon).

| y Filings                                                  | ▼ All Statuses                                                                         | All Locations        | From m/d/yyyy 15 To m/d/yyyy | 15 Case or Envelope | Filter Export ? |
|------------------------------------------------------------|----------------------------------------------------------------------------------------|----------------------|------------------------------|---------------------|-----------------|
| Draft # 28337                                              | /80                                                                                    |                      |                              |                     | X & C >         |
| Draft # 2833780 starte                                     | ed 11/8/2018 at 11:14 AM by Kathryn Hensley                                            |                      |                              |                     |                 |
|                                                            |                                                                                        |                      |                              |                     |                 |
| Draft # 28061                                              | 91                                                                                     |                      |                              |                     | × × E >         |
| Draft # 28061<br>Draft # 2806191 starte                    | 91<br>ed 11/6/2018 at 1:50 PM by Kathryn Hensley                                       |                      |                              |                     | × 28 C 🕨        |
| Draft # 28061<br>Draft # 2806191 starte<br>Status          | 91<br>ed 11/6/2018 at 1:50 PM by Kathryn Hensley<br>Filing Code                        | Filing Type          | Filing Description           | Reference Number    | XXE             |
| Draft # 28061<br>Draft # 2806191 starte<br>Status<br>Draft | 91<br>ed 11/6/2018 at 1:50 PM by Kathryn Hensley<br>Filing Code<br>Docketing Statement | Filing Type<br>EFile | Filing Description           | Reference Number    | × ± C >         |

- 3. A pop-up box will appear that shows the names listed as Service Contacts for that case. You do not need to take any further steps.
- If you want to check what cases the Service Contacts are assigned, Click on the 2<sup>nd</sup> blue button (the list) and a popup box will show the assigned cases for that contact.
- If you want to delete someone, Click on 4<sup>th</sup> blue button (the X). This will instantly delete that service contact from your list.

| icts                 |                                          |
|----------------------|------------------------------------------|
| ourts.gov)           |                                          |
| _ /                  |                                          |
|                      |                                          |
|                      |                                          |
| ic List Show History |                                          |
|                      |                                          |
|                      |                                          |
|                      |                                          |
|                      |                                          |
|                      | cts<br>ourts.gov)<br>c List Show History |

6

## Remember: You must add yourself as a Service Contact for each case that you want to electronically receive records from the court.

If you do not wish to send and receive filings electronically, but prefer to send and receive records in paper form (via US mail or hand delivery), contact your local appellate clerk's office for instructions.

You have successfully added Service Contacts to your case.